## Présentation générale

Le registre du courrier sortant permet d'enregistrer les sorties de courriers.

Chaque élément du registre peut être lié à un autre élément de *Pégase* (①) : attestation, bordereau d'envoi, courrier, ordre de mission, comité, commission, conseil ou ESS.

### Remarque

Vous n'êtes pas obligé(e) de lier un courrier à un élément de Pégase.

### Ajouter ou modifier un courrier sortant

Pour ajouter courrier sortant, cliquez sur le bouton Ajouter (2).

Pour modifier un courrier sortant, cliquez sur le bouton 🥢 du courrier à modifier (③).

| Pégas                                                                                                    | se                 | Session en cours : Année scolaire 2024-2025 (T) | • 🕞                             |                                                   |                                          |     |  |  |  |
|----------------------------------------------------------------------------------------------------|--------------------|-------------------------------------------------|---------------------------------|---------------------------------------------------|------------------------------------------|-----|--|--|--|
| Accueil Personnes + Au quotidien + Comités, commissions, conseils, ESS + Organisation + Liens externes + Administration + Votre compte |                    |                                                 |                                 |                                                   |                                          |     |  |  |  |
| Accuell > Registre du courrier sortant                                                                                                 |                    |                                                 |                                 |                                                   |                                          |     |  |  |  |
| Registre du courrier sortant                                                                                                    |                    |                                                 |                                 |                                                   |                                          |     |  |  |  |
|                                                                                                    |                    |                                                 |                                 |                                                   | Rechercher :                             |     |  |  |  |
| Date d'envoi  😔                                                                                                    | Référence 👴        | Expéditeur 🔶                                    | Destinataire 🔶                  | Description                                       | a Courrier lié à a lmprimé a lmprimé a l | 3   |  |  |  |
| 02/09/2024                                                                                                    | SOR-2024-09-2      | CARPENTIER Louise                               | Mairie d'Amiens                 | Invitation à l'inauguration du nouveau réfectoire | OUR-2024-09-4                            |     |  |  |  |
| 02/09/2024                                                                                                    | SOR-2024-09-1      | GUILLAUME Alexandre                             | Collège Anatole France (Amiens) | Convention de marché                              | ~                                        | 🖉 🔟 |  |  |  |
| Affichage de l'élément 1                                                                                                    | à 2 sur 2 éléments |                                                 |                                 |                                                   |                                          |     |  |  |  |

Une nouvelle page s'ouvre. Complétez le formulaire.

Vous pouvez lier le courrier à un autre élément de *Pégase* en le sélectionnant dans le champ **Courrier lié à l'élément de** *Pégase* **(④). Cette liaison apparaîtra dans le registre du courrier sortant, dans la colonne <b>Description** (⑤).

Le rendu (⑥) est le registre du courrier sortant. Vous pouvez sélectionner si le rendu affiche les courriers déjà imprimés ou non (⑦) (Le rendu sera mis à jour automatiquement).

#### **Remarque 2**

Le rendu s'appuie sur les dernières données sauvegardées. Si vous modifiez le formulaire de saisie mais que vous ne le sauvegardez pas, lorsque vous changerez le rendu à afficher, celui-ci ne prendra pas en compte les modifications.

# Le registre du courrier sortant

| Pégase                                                                                                    |                                              |            |               |                   |                 |                                                                       |        |
|----------------------------------------------------------------------------------------------------|----------------------------------------------|------------|---------------|-------------------|-----------------|-----------------------------------------------------------------------|--------|
| Accueil Personnes • Au quotidien • Comités, commissions, conseils, ESS • Organisation • Liens externes • Administration • | Votre o                                      | compte     |               |                   |                 |                                                                       |        |
| Accuell > Registre du courrier sortant > Ajouter un courrier sortant                                                      |                                              |            |               |                   |                 |                                                                       |        |
| Ajouter un courrier sortant                                                                                               |                                              |            |               |                   |                 |                                                                       | ? AIDE |
| Informations sur le courrier                                                                                              | Re                                           | endu       |               |                   |                 |                                                                       |        |
| DATE D'ENVOI Obligatoire                                                                                                  | Le rendu est mis à jour à chaque sauvegarde. |            |               |                   |                 |                                                                       |        |
| 05/10/2024                                                                                                    |                                              |            |               |                   |                 |                                                                       |        |
| EXPÉDITEUR Obligatoire                                                                                                    | IMPRIMER LES COURRIERS DÉJÀ IMPRIMÉS         |            |               |                   |                 |                                                                       |        |
| ADAM Jeanne *                                                                                                    |                                              |            |               |                   |                 |                                                                       |        |
| DESTINATAIRE Obligatoire                                                                                                  | Page 1 sur1 - Zoom 100% + -                  |            |               |                   |                 |                                                                       |        |
|                                                                                                    |                                              | Date       | Référence     | Expéditeur        | Destinataire    | Description                                                           | 1      |
| DESCRIPTION Obligatoire                                                                                                   |                                              | 02/09/2024 | SOR-2024-09-2 | CARPENTIER Louise | Mairie d'Amiens | Invitation à l'inauguration du nouveau réfectoire<br>(COUR-2024-09-4) |        |
|                                                                                                    |                                              |            |               |                   |                 | 6                                                                     |        |
| RECOMMANDÉ Obligatoire                                                                                                    |                                              |            |               |                   |                 |                                                                       |        |
| Pas de recommandé v                                                                                                    |                                              |            |               |                   |                 |                                                                       |        |
| COURRIER LIÉ À L'ÉLÉMENT DE PÉGASE                                                                                        |                                              |            |               |                   |                 |                                                                       |        |
| Lié à aucun élément                                                                                                    |                                              |            |               |                   |                 |                                                                       |        |

### Remarque 3

Quand vous liez un courrier sortant à un courrier du module *Saisie de courriers*, la date de communication de ce dernier (**①**) est automatiquement mise à jour à la date d'envoi saisie dans le registre du courrier sortant (**②**). Quant au mode de communication, il passera à **Par courrier postal** (**③**).

| Ρé      | gase                                                                                                    |   |           | Ð   |
|---------|----------------------------------------------------------------------------------------------------|---|-----------|-----|
| Accueil | Personnes * Au quotidien * Comités, commissions, conseils, ESS * Organisation * Liens externes * Administration * Votre compte |   |           |     |
| Accuei  | Saisle de courriers > Modifier un courrier                                                                                     |   |           |     |
|         | lexe Loic                                                                                                    |   |           |     |
|         |                                                                                                    |   |           |     |
| Со      | nmunication du courrier                                                                                                    |   |           |     |
| DA      |                                                                                                    |   |           |     |
|         | 09/2024                                                                                                    |   |           |     |
|         |                                                                                                    |   |           |     |
| MO      | E DE COMMUNICATION DU COURRIER                                                                                                 |   |           |     |
| ೮       | courrier postal                                                                                                    | * |           |     |
| AT      | STATION OF REMISE EN MAINS PROPRES                                                                                             |   |           |     |
|         | é à aucune attestation                                                                                                    | * |           |     |
|         |                                                                                                    |   |           | - 1 |
|         |                                                                                                    |   | 6         |     |
| Au      | es informations                                                                                                    |   |           |     |
| со      | RRIER ANNULÉ                                                                                                    |   |           |     |
| N       | 1                                                                                                    | • |           |     |
|         |                                                                                                    |   |           |     |
|         | 💾 SAUVEGARDER                                                                                                    |   | ← ANNULER |     |
|         |                                                                                                    |   |           |     |
|         | FONCTIONNALITÉS LÉGAL                                                                                                    | • |           | -   |

## Le registre du courrier sortant

### Remarque 3

Quand vous liez un courrier sortant à un bordereau d'envoi du module *Bordereaux d'envoi*, la date d'envoi de ce dernier (④) est automatiquement mise à jour à la date saisie dans le registre du courrier sortant (④).

| Ρ    | égase                                                                                                    |   |                      |                                                  | ₿ |
|------|----------------------------------------------------------------------------------------------------|---|----------------------|--------------------------------------------------|---|
| Acci | ell Personnes + Au quotidien + Comités, commissions, consells, ESS + Organisation + Liens externes + Administration + Votre compte |   |                      |                                                  |   |
| Ac   | cueil > Bordereaux d'envoi > Modifier un bordereau d'envoi                                                                         |   |                      |                                                  |   |
|      | DS + EXEAT Nathan TREVIN                                                                                                    |   |                      | BORDEREAU D'ENVOI BE-2024-09-2                   |   |
|      |                                                                                                    |   | NOMBRE               | NATURE DES PIÈCES                                |   |
|      | AILLE DU TEXTE Conjuille<br>11 *                                                                                                   |   | 2                    | DS + EXEAT Nathan TREVINDS + EXEAT Nathan TREVIN |   |
|      | SIGNATAIRE Obligatoire                                                                                                    |   |                      |                                                  |   |
|      | CARPENTIER Louise (Secrétaire de direction)                                                                                        |   |                      |                                                  |   |
|      | UTILISER LA SIGNATURE ÉLECTRONIQUE Sous réserve qu'elle existe                                                                     |   |                      |                                                  |   |
|      | Oul                                                                                                    |   |                      |                                                  |   |
|      | AFFAIRE SUIVIE PAR Obligatoire                                                                                                    |   |                      |                                                  |   |
|      | CARPENTIER Louise (Secrétaire de direction)                                                                                        |   | BETHUNE, le 0        | 22/09/2024 CARPENTIER Louise                     |   |
|      | DATE D'ENVOI DU BORDEREAU                                                                                                    |   |                      | Secrétaire de direction                          |   |
| 4    | 09/09/2024                                                                                                    |   |                      |                                                  |   |
|      | Contenu                                                                                                    |   | ACADÉMIE<br>DE LILLE | 6(AEA702)<br>2014                                | ¥ |
|      | NOMBRE<br>DE DOCUMENT(S) DESCRIPTION DU (DES) DOCUMENT(S)                                                                          |   |                      | 10                                               |   |
|      | $\begin{array}{c c} 2 \\ B & I & U & X, x^2 \\ \end{array} \equiv \Xi \equiv \Xi \equiv \Xi \equiv \Xi = 5 \Rightarrow 0$          | D | erniére mo           | dification                                       |   |

## Suppression, impression

Pour la suppression d'un courrier sortant, cela fonctionne comme n'importe quel autre élément. Je vous renvoie donc sur le tutoriel correspondant.

Pour l'impression du registre sortant, je vous invite à consulter le tutoriel **Imprimer les registres de courrier entrant et sortant au format PDF**.